# OpenScape Web Client-Universität Regensburg

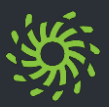

# Kontakt anlegen

- ➤ In der Kontaktliste A auf A klicken.
- Kontaktdaten eingeben (Nachname ist Pflichtfeld).
   Bitte achten Sie darauf; die Rufnummer

*im internationalen Format* z.B. **+49 941 943 1234** einzugeben.

- ➤ Auf Speichern klicken.
- Für den jeweiligen Kontakt kann auch ein Bild gespeichert werden. Dazu in den Bereich des angezeigten Symbols klicken und die Bilddatei einfügen.

*HINWEIS:* Das Bild darf höchstens 16kB groß sein und muss das Format \*.jpg/\*.png haben.

### Gruppenkontakt anlegen

- ➤ In der Kontaktliste A auf A klicken.
- Neue Gruppe auswählen
- ➤ Gruppennamen vergeben
- Im Eingabefeld den Kontakt suchen bzw. Rufnummer eingeben. Kontakt muss im System gespeichert sein
- In dem eingeblendeten Menü den gewünschten Kontakt auswählen.
- Auswahl speichern
- In der Kontaktliste A kann die Anzeige nun zwischen Alle Kontakte und Meine Gruppen umgeschaltet werden.

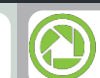

## Verzeichniskontakt übernehmen

- In das Suchfeld der Kontaktliste Nachname, Vorname oder Rufnummer des gewünschten Teilnehmers eingeben. Kontakt muss im Benutzerverzeichnis der Universität gespeichert sein
- Auf Q klicken und in dem eingeblendeten Menü den gewünschten Kontakt auswählen
- > Auf Zu Kontakten hinzufügen klicken.
- Kontakt ist nun in Ihrer persönlichen Liste gespeichert
- Mit Aus meinen Kontakten entfernen kann der Kontakt wieder gelöscht werden
- Um den Kontakt einem bestehenden Gruppenkontakt zuzuordnen, einfach unter Gruppen den gewünschten Eintrag auswählen.
- Mit Zurück kommen Sie wieder auf Ihre Kontaktliste.

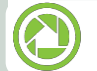

#### Kontakt anrufen

- In das Suchfeld der Kontaktliste Nachname, Vorname oder Rufnummer des gewünschten Teilnehmers eingeben. Kontakt muss im System gespeichert sein
- Sollte kein Kontakt sichtbar werden, aufo, klicken.
- Mauszeiger über den Listeneintrag bewegen.
- Sollten zwei oder mehrere Nummern für diesen Kontakt gespeichert sein, kann mit 

   die gewünschte Nummer ausgewählt werden, andernfalls
- ➤ Direkt im Listeneintrag auf J klicken.
- In der Aktionsleiste wird nun der Ruf angezeigt. Die Verbindung zu Ihrem bevorzugten Gerät wird aufgebaut. Anruf trennen mit

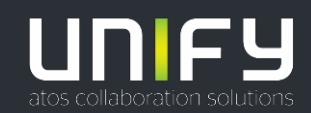

# OpenScape Web Client-Universität Regensburg

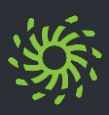

# 🜔 Voicemails anzeigen

Wenn Sie das Voicemailsystem OpenScape Xpressions verwenden, können Sie die Liste Ihrer gespeicherten Sprachnachrichten anzeigen lassen:

➤ In der Navigationsleiste auf L<sup>0</sup> klicken.

## Voicemail anhören (Telefon)

Über Ihr bevorzugtes Endgerät können Sie eine Voicemail abhören:

- > Mauszeiger über den Listeneintrag bewegen.
- > Auf Über Telefon abspielen klicken.
- Die Verbindung zu Ihrem bevorzugen Endgerät wird aufgebaut

#### Voicemail anhören (PC)

Wie Sie eine Voicemail über Ihren PC anhören:

- ➤ Auf ► klicken.
- Um an eine Stelle der Voicemail zu springen: Den Positionszeiger der Fortschrittsanzeige verschieben.

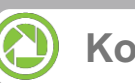

## Konferenz planen

Wie Sie eine jederzeit verfügbare, bzw. zeitlich terminierte Konferenz mit Kontakten anlegen:

- In das Suchfeld der Kontaktliste
   Nachname und/oder Vorname des gewünschten Teilnehmers eingeben.
- Mauszeiger über den gefundenen Kontakt bewegen und mit + bestätigen.

#### Oder

Rufnummer des gewünschten Teilnehmers im Suchfeld der Kontaktliste *Für einen ausgehenden Ruf ist bei Eingabe* der Rufnummer das internationale, als auch das gewohnte Format mit der Amtskennzahl 09 möglich

#### z.B. 09 0941 943 1234

- Mit + bestätigen Für den ersten Kontakt wird automatisch die Aktionsleiste geöffnet und der Kontakt darin angezeigt. Alle weiteren Kontakte werden der Aktionsleiste direkt hinzugefügt.
- > Weitere Kontakte auswählen (siehe oben)
- Im Menü Konferenz erstellen auswählen.
- Konferenzeinstellungen festlegen (siehe Seite 8).
- > Auf Speichern klicken.

# Konferenz starten

Die terminierte (geplante) Konferenz startet automatisch zum vorgegebenen Zeitpunkt. Je nach Vorgabe werden die Teilnehmer vom System angerufen oder müssen sich einwählen (siehe auch Seite 8).

Eine jederzeit verfügbare Konferenz kann jederzeit mit den, für den "vitruellen" Konferenzaum bekannten Einwahldaten (Einwahlnummer und PIN) betreten werden (Ausnahme Moderator).

Neben der terminierten oder jederzeit verfügbaren Konferenz kann eine gespeicherte Konferenz auch manuell gestartet werden

- > In der Navigationsleiste auf  $\bigwedge^{1}$  klicken.
- > Mauszeiger über die Konferenz bewegen
- ➤ Auf klicken
- > Den Ansagen des Konferenzportals folgen

Ist ein Moderator eingerichtet, gibt dieser die Sitzung mit seiner Einwahl in den "virtuellen" Konferenzraum frei.

Die geladenen Konferenzteilnehmer befinden sich bis zu diesem Zeitpunkt in der Warteschleife.

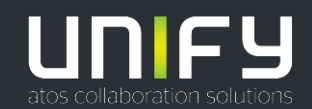

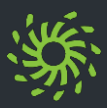

### Ad-hoc-Konferenz einleiten

Wie Sie eine spontane Konferenz mit Kontakten starten:

- In das Suchfeld der Kontaktliste Nachname und/oder Vorname des gewünschten Teilnehmers eingeben.
- Mauszeiger über den gefundenen Kontakt bewegen und mit + bestätigen.

#### Oder

Rufnummer des gewünschten Teilnehmers im Suchfeld der Kontaktliste A eingeben. Für einen ausgehenden Ruf ist bei Eingabe der Rufnummer das internationale, als auch das gewohnte Format mit der Amtskennzahl 09 möglich

#### z.B. 09 0941 943 1234

➤ Mit + bestätigen

Für den ersten Kontakt wird automatisch die Aktionsleiste geöffnet und der Kontakt darin angezeigt. Alle weiteren Kontakte werden der Aktionsleiste direkt hinzugefügt.

- ➢ Weitere Kontakte auswählen (siehe oben)
- ➤ In der Aktionsleiste auf klicken.
- In der Aktionsleiste wird nun die Konferenz angezeigt. Die Verbindung zu den Teilnehmern wird aufgebaut. Konferenz beenden mit

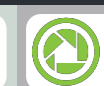

### Konferenzeinstellungen

- Benennen Sie zunächst die zu erstellende Konferenz, den "virtuellen" Konferenzraum
- Die Konferenz kann über einen Moderator gesteuert werden. Die Konferenz startet erst dann, wenn sich der Moderator eingeloggt hat.

Der Moderator kann Teilnehmer während der Konferenz hinzufügen, trennen, sowie einzelne Teilnehmer stummschalten.

- Beim Erstellen einer Konferenz wird eine PIN generiert. Diese ist für die Einwahl in den "virtuellen" Konferenzraum notwendig. Ist eine E-Mail Adresse hinterlegt, wird an den eingeladenen Teilnehmer eine Nachricht mit Einwahlnummer und PIN übermittelt
- Über Zeit für Konferenz einstellen wird ein fester Zeitraum festgelegt, für den die Konferenz gültig ist.

Ansonsten ist die Konferenz zeitlich unbeschränkt verfügbar.

 Mit dem Eingabefenster haben Sie nochmal die Möglichkeit, Teilnehmer hinzuzufügen.

- Die Option Einwahl in Konferenz ist für jeden Kontakt vorgewählt. Hier muss sich der Nutzer, mit denen vom System vorgegebenen Daten (Einwahlnummer und PIN) in den "virtuellen" Konferenzraum einwählen.
   Wenn im Kontakt eine E-Mail Adresse eingetragen ist erhält dieser automatisch die Einwahldaten über eine Konferenzeinladung zugeschickt.
- Bei der Option Ausgehender
   Konferenzruf wird der Teilnehmer beim Start der Konferenz (zeitliche Vorgabe, bzw. Einwahl des Moderators) automatisch angerufen.

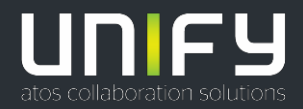

Die Informationen in diesem Dokument enthalten ledigich allgemeine Beschreibungen bzw. Leistungsmerkmale, die je na Anwendungsfall nicht immer in der beschriebenen Form zutreiffen oder sich durch Weiterentwicklung der Produkte änder können. Eine Verpflichtung, die jeweiligen Merkmale zu gewährleisten besteht nur, sofern diese ausdrücklich vertraglich zugesichert wurden. Liefermönigterheiteten und technische Änden ungen vorbehalten.

ierein ogiu kalen un deun sone A bedungen volgenalen. Infr, OperScape, OpenStage und HiPath sind eingetagene Warenzeichen der Unify Software and Solutions. GmbH & Co. K Ne anderen Marken-, Produkt- und Servicenamen sind Warenzeichen oder eingetragene Warenzeichen ihrer jeweiligen nichter. OperScape UC Application V9 pyright © Unify Software and Solutions GmbH & Ca, KG (5/2018 Alle Rechtle vorbehalten. Sachnummer: A31003-S5090-U1118-4-19 unify.com